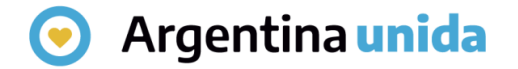

## **Trámites a Distancia - TAD**

# Cómo consultar un expediente

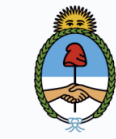

Jefatura de Gabinete de Ministros **Argentina** 

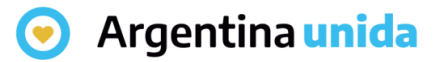

### CONSULTAS

Al ingresar a la plataforma, en la solapa que se indica en la imagen, la persona usuaria **TAD** puede **buscar** cualquier **expediente** iniciado en la Administración Pública Nacional.

Se deben ingresar los datos solicitados y luego presionar BUSCAR.

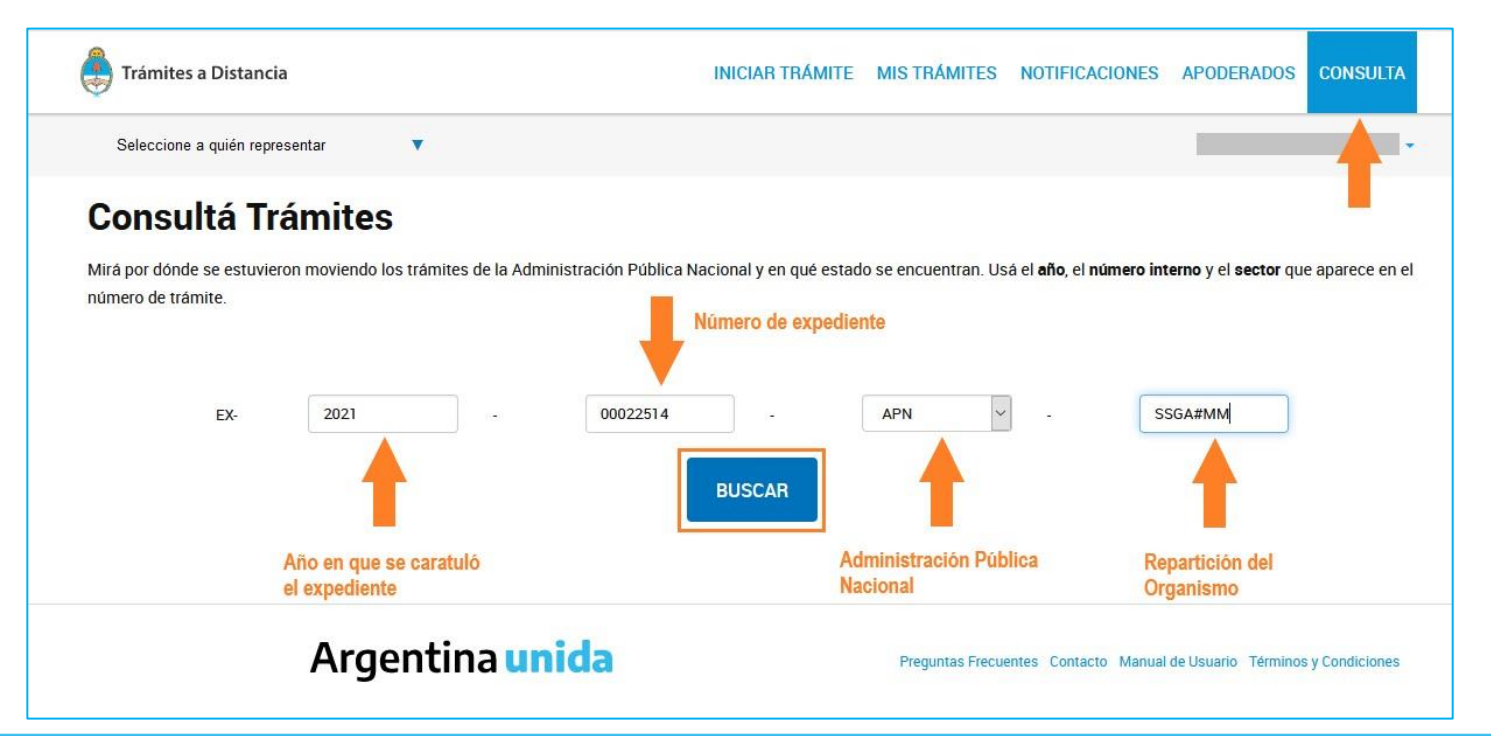

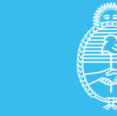

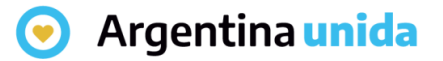

#### CONSULTAS

El resultado muestra los datos del trámite, **nombre del trámite**, **número**, **estado** y **fecha de inicio**.

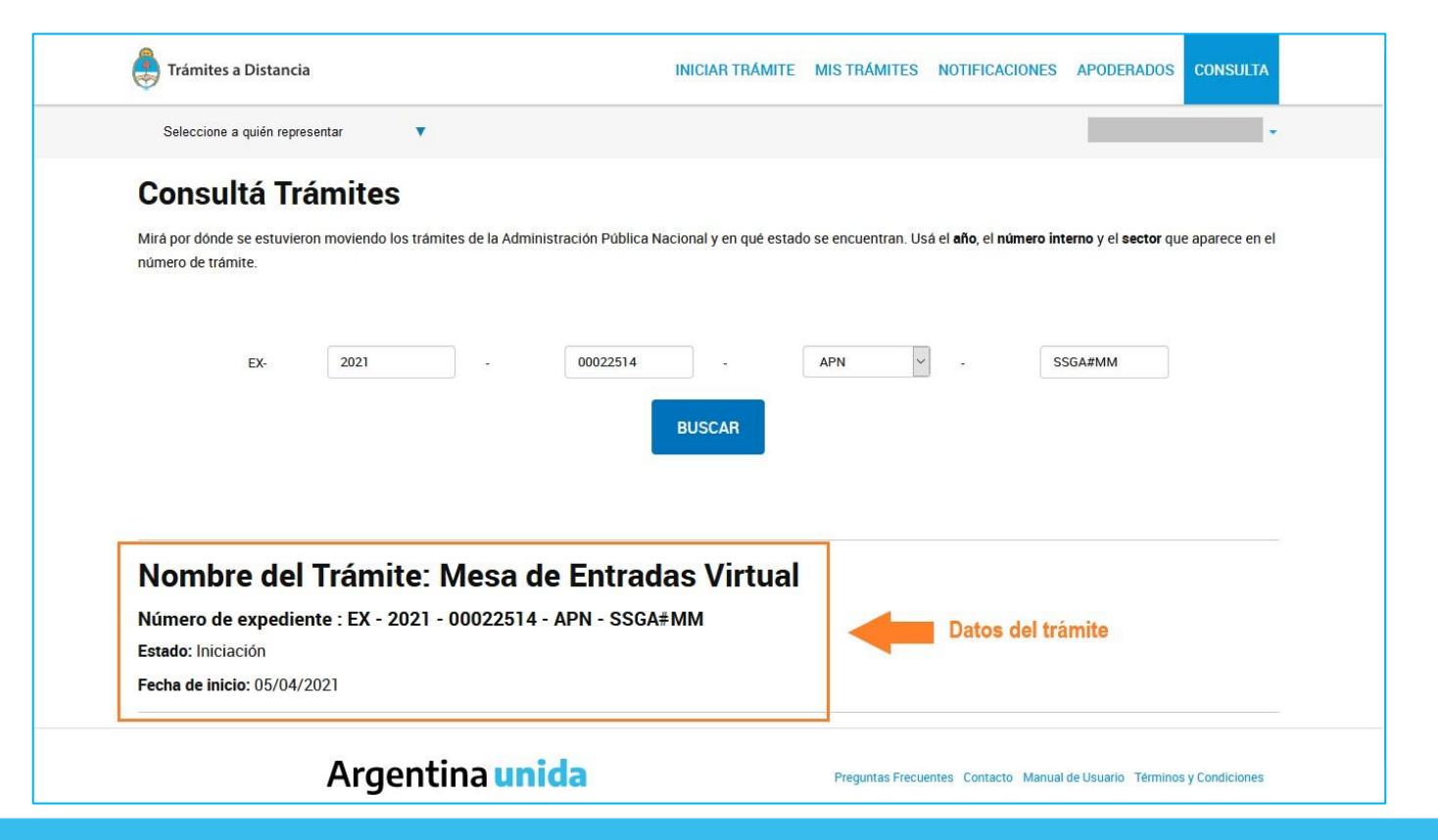

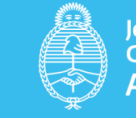

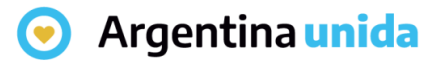

#### CONSULTAS

La información se actualiza en tiempo real por lo que la persona usuaria puede darle seguimiento.

Si los datos que se ingresan no coinciden con un número de expediente, el Sistema arroja el siguiente mensaje:

No existe el expediente consultado

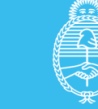